# OpenAPI zum Abrufen von ISE-Bereitstellungsinformationen für ISE 3.3 verwenden

## Inhalt

| Einleitung                                                           |
|----------------------------------------------------------------------|
| <u>Hintergrund</u>                                                   |
| Voraussetzungen                                                      |
| Anforderungen                                                        |
| Verwendete Komponenten                                               |
| Konfigurieren                                                        |
| Netzwerkdiagramm                                                     |
| Konfiguration auf der ISE                                            |
| Python-Beispiele                                                     |
| Abrufen der Liste aller Knoten, die im Cluster bereitgestellt werden |
| Abrufen von Details eines bereitgestellten Knotens                   |
| Fehlerbehebung                                                       |
|                                                                      |

# Einleitung

In diesem Dokument wird das Verfahren zur Verwendung einer offenen API zur Verwaltung der Cisco Identity Services Engine (ISE)-Bereitstellung beschrieben.

# Hintergrund

In modernen Unternehmensnetzwerken werden Sicherheit und Management immer komplexer und wichtiger. Um diesen Herausforderungen zu begegnen, sind ab Cisco ISE 3.1 neuere APIs im OpenAPI-Format verfügbar, das eine robuste Netzwerkzugriffskontrolle und Richtlinienmanagement-Funktionen bietet. Der Administrator kann die ISE-Bereitstellung jetzt mithilfe von OpenAPI effizienter prüfen und proaktiv handeln, anstatt auf Problemberichte von Endbenutzern zu warten.

# Voraussetzungen

### Anforderungen

Cisco empfiehlt, dass Sie über Kenntnisse in folgenden Bereichen verfügen:

- Cisco Identity Services Engine (ISE)
- REST-API

Python

### Verwendete Komponenten

- ISE 3.3
- Python 3.10.0

Die Informationen in diesem Dokument beziehen sich auf Geräte in einer speziell eingerichteten Testumgebung. Alle Geräte, die in diesem Dokument benutzt wurden, begannen mit einer gelöschten (Nichterfüllungs) Konfiguration. Wenn Ihr Netzwerk in Betrieb ist, stellen Sie sicher, dass Sie die möglichen Auswirkungen aller Befehle kennen.

# Konfigurieren

### Netzwerkdiagramm

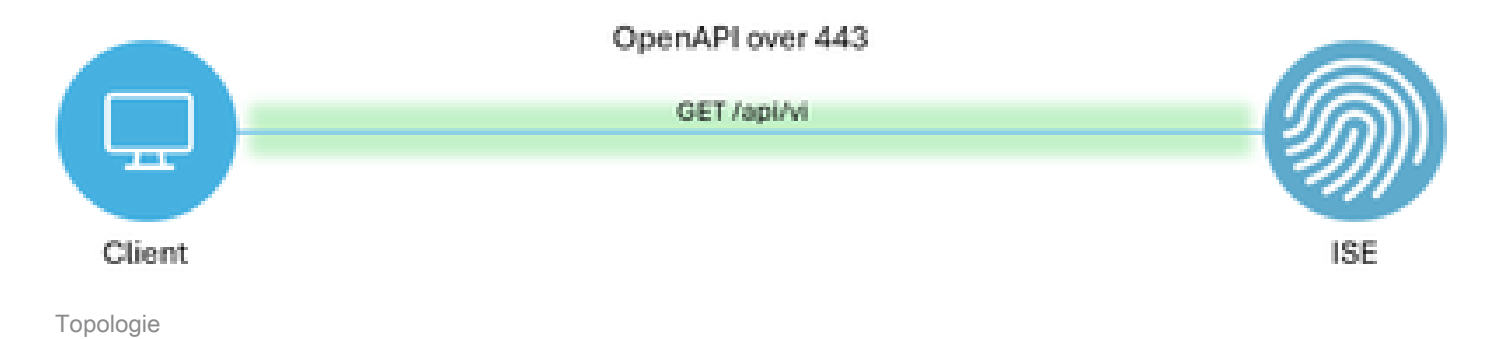

### Konfiguration auf der ISE

Schritt 1: Hinzufügen eines offenen API-Administrationskontos

Um einen API-Administrator hinzuzufügen, navigieren Sie zu Administration > System > Admin Access > Administrators > Admin Users > Add.

| ≡   | ≡ <sup>adjude</sup> Identity Services Engine |                      |          |              | Administra    | tion / System       |                     | 📥 Ucense Warning         | Q & Ø              | Q   A |
|-----|----------------------------------------------|----------------------|----------|--------------|---------------|---------------------|---------------------|--------------------------|--------------------|-------|
| Щ   | Bookmarks                                    | Deployment Licensing | Certific | ates Logging | Maintenance   | Upgrade Health Che  | ecks Backup & Resto | re Admin Access Settings |                    |       |
|     | Dashboard                                    | Authentication       |          | desisietzet  |               |                     |                     |                          |                    |       |
| ь   | Context Visibility                           | Authorization        | > A      | aministrat   | ors           |                     |                     |                          |                    | 0.0   |
| *   | Operations                                   | Administrators       | ~        | Edit + Add   | Change Status | Delete              |                     |                          | Selected 0 Total 2 | U     |
| .0  | Policy                                       | Admin Users          |          | Status       | Name          | Description First   | Name Last Name Emi  | al Address Admin Groups  |                    |       |
| 20  | Administration                               | Admin Groups         |          | Enabled      | a admin       | Default Arlmin User |                     | Super Admin              |                    |       |
| di. | Work Centers                                 | Settings             | ÷        | Enabled      | a ApiAdmin    |                     |                     | ERS Admin                |                    |       |
|     |                                              |                      |          |              |               |                     |                     |                          |                    |       |
| ?   | Interactive Help                             |                      |          |              |               |                     |                     |                          |                    |       |

API-Administrator

Schritt 2: Aktivieren der offenen API auf der ISE

Die offene API ist auf der ISE standardmäßig deaktiviert. Um sie zu aktivieren, navigieren Sie zu Administration > System > Settings > API Settings > API Service Settings. Schalten Sie die Open

API-Optionen um. Klicken Sie auf Speichern.

| $\equiv rac{\mathrm{diade}}{\mathrm{cisco}}$ Identity Services Engine                                                                                                    | Administration / System                                                                                                    | License Warning   | Q | ۵ | 0 | ۵ | ۹ |
|----------------------------------------------------------------------------------------------------|----------------------------------------------------------------------------------------------------|-------------------|---|---|---|---|---|
| Identity Services Engine         Isokwarks         Dashboard         Client         Dashboard         Context Visibility         Operations         Administration         Poolicy         Onteractive Help         Interactive Help         Interactive Help         Network         Detail         Network         Detail         Detail         Detail         Detail         Network         Detail         Network         Detail         Network         Detail         Network         Detail         Network         Detail         Network         Detail         Network         Detail         Network         Detail         Network         Detail         Network         Detail         Network         Detail         Network         Detail         Network         Detail         Network         Detail | Administration / System         APP Settings         Node         rip Settings         n Settings         n Settings         na MOM / UEM Settings         ver         ver         ver         ver         ver         ver         ver         ver         ver         ver         ver         ver         ver         ver         ver         ver         ver         ver         ver         ver         ver         ver         ver         ver         Settings         ver         ver         Settings         ver         Settings         Cennect         ver         Pa OntS Services         Setsions         Disable CSRF Check for Enhanced Security (Not compatible with pre ISE 2.3 Clients)         • CSRF For ERS Request (compatible with ERS clients older than ISE 2.3) | License Worning - | Q |   |   | Q | A |
| inter<br>Enab                                                                                                    | sctive Help<br>fe TAC Support Cases                                                                                                    |                   |   |   |   |   |   |

OpenAPI aktivieren

#### Schritt 3: Erkunden der offenen ISE-API

Navigieren Sie zu Administration > System > Settings > API Settings > Overview. Klicken Sie auf API-Besuchslink öffnen.

| ≡      | dentity Services E               | Engine                                           |              |                                                                 |                                                       | Administra                                              | tion / Syster                      | •                                               |                             | <b>A</b>     | License Warning | Q | ۵ ( | D 0 | A |
|--------|----------------------------------|--------------------------------------------------|--------------|-----------------------------------------------------------------|-------------------------------------------------------|---------------------------------------------------------|------------------------------------|-------------------------------------------------|-----------------------------|--------------|-----------------|---|-----|-----|---|
| Щ      | Bookmarks                        | Deployment                                       | Licensing    | Certificates                                                    | Logging                                               | Maintenance                                             | Upgrade                            | Health Checks                                   | Backup & Restore            | Admin Access | Settings        |   |     |     |   |
|        | Dashboard                        | Client Provisionin                               | 0            |                                                                 | ottingo                                               |                                                         |                                    |                                                 |                             |              |                 |   |     |     |   |
| 志<br>火 | Context Visibility<br>Operations | FIPS Mode<br>Security Settings<br>Alarm Settings |              | API Settings Overview API Service Settings API Gateway Settings |                                                       |                                                         |                                    |                                                 |                             |              |                 |   |     |     |   |
| -0     | Policy                           | General MDM / U                                  | JEM Settings | API Sen                                                         | rices Overvie                                         | w                                                       |                                    |                                                 |                             |              |                 |   |     |     |   |
| 20     | Administration                   | Posture                                          |              | > You can m<br>Starting C                                       | anage Cisco ISE<br>sco ISE Release                    |                                                         |                                    |                                                 |                             |              |                 |   |     |     |   |
| -fili  | Work Centers                     | Profiling                                        |              | The ERS a<br>Currently,                                         | nd OpenAPI ser<br>ERS APIs also o                     | vices are HTTPS-only<br>perate over port 9060           | REST APIs that<br>0. However, port | operate over port 443.<br>9060 might not be sup | ported for ERS APIs in late | r            |                 |   |     |     |   |
|        |                                  | Protocols                                        |              | > Both the A<br>in the API                                      | releases. We re<br>PI services are<br>Service Setting | commend that you on<br>disabled by default. E<br>s tab. | nable the API se                   | for ERS APIs.<br>Invices by clicking the c      | corresponding toggle buttor | 15           |                 |   |     |     |   |
| ?      | Interactive Help                 | Endpoint Scripts                                 |              | > To use eith                                                   | er API service,                                       | you must have the ER                                    | S-Admin or ERS                     | Operator user group                             | assignment.                 |              |                 |   |     |     |   |
|        |                                  | Proxy                                            |              | For more i<br>https://10                                        | nformation on IS<br>106.33.92:442                     | E ERS API, please vis<br>40/ers/sdk                     | sit:                               |                                                 |                             |              |                 |   |     |     |   |
|        |                                  | SMTP Server<br>SMS Gateway                       |              | For opena<br>ERS_V1                                             | pi documention                                        | for ERS, click below:                                   |                                    |                                                 |                             |              |                 |   |     |     |   |
|        |                                  | System Time                                      |              | For more i                                                      | nformation on IS                                      | E Onen API, niesse v                                    | icit-                              |                                                 |                             |              |                 |   |     |     |   |
|        |                                  | API Settings<br>Data Connect                     |              |                                                                 | 100.00.02.042                                         | ERS AP                                                  | 1                                  |                                                 |                             |              |                 |   |     |     |   |

OpenAPI aufrufen

### Python-Beispiele

Abrufen der Liste aller Knoten, die im Cluster bereitgestellt werden

Die API listet alle Knoten auf, die im Cluster bereitgestellt werden.

Schritt 1: Erforderliche Informationen für einen API-Aufruf.

| Methode              | HOLEN                                                     |
|----------------------|-----------------------------------------------------------|
| URL                  | https:// <ise-pan-ip>/api/v1/deployment/node</ise-pan-ip> |
| Anmeldeinformationen | Open API-Kontoinformationen verwenden                     |
| Header               | Akzeptieren: Anwendung/json<br>Inhaltstyp: Anwendung/json |

Schritt 2: Suchen Sie nach der URL, die zum Abrufen von Bereitstellungsinformationen verwendet wird.

| 💮 Swagge                     | Г<br>ния                                                                                   | Select a definition Deployment | ~    |
|------------------------------|--------------------------------------------------------------------------------------------|--------------------------------|------|
| Cisco I<br>https://10.33.024 | SE API - Deployment (III) (III)                                                            |                                |      |
| Servers<br>https://10,106.3  | 1.92:44240 - Inferred Uri 🗸                                                                |                                |      |
| deployme                     | ent-api-controller the deployment API                                                      |                                | ~    |
| node-api-                    | controller the node API                                                                    |                                | ~    |
| profile-ap                   | i-controller the profile API                                                               |                                | ~    |
| Node Dep                     | loyment                                                                                    |                                | ^    |
| GET /a                       | ri/vi/deployment/node Retrieve the list of all the nodes that are deployed in the cluster. |                                | ▲ ÎI |

API-URI

Schritt 3: Hier ist das Beispiel des Python-Codes. Kopieren Sie den Inhalt, und fügen Sie ihn ein. Ersetzen Sie die ISE-IP, den Benutzernamen und das Kennwort. Speichern Sie die Datei als Python, um sie auszuführen.

Stellen Sie sicher, dass eine gute Verbindung zwischen der ISE und dem Gerät besteht, auf dem das Python-Codebeispiel ausgeführt wird.

#### <#root>

```
from requests.auth import HTTPBasicAuth
import requests
requests.packages.urllib3.disable_warnings()
if __name__ == "__main__":
    url = "
    https://10.106.33.92/api/v1/deployment/node
"
    headers = {
    "Accept": "application/json", "Content-Type": "application/json"
```

```
} basicAuth = HTTPBasicAuth(
"ApiAdmin", "Admin123"
)
    response = requests.get(url=url, auth=basicAuth, headers=headers, verify=False)
    print("Return Code:")
    print(response.status_code)
    print("Expected Outputs:")
    print(response.json())
```

#### Hier sehen Sie das Beispiel der erwarteten Ergebnisse.

Return Code: 200 Expected Outputs: {'response': [{'hostname': 'ISE-BGL-CFME01-PAN', 'fqdn': 'ISE-BGL-CFME01-PAN.cisco.com', 'ipAddress': '192.168.20.240', 'roles': ['PrimaryAdmin'],

#### Abrufen von Details eines bereitgestellten Knotens

Diese API ruft detaillierte Informationen zum jeweiligen ISE-Knoten ab.

Schritt 1: Erforderliche Informationen für einen API-Aufruf.

| Methode              | HOLEN                                                                                                    |
|----------------------|----------------------------------------------------------------------------------------------------|
| URL                  | https:// <ise-pan-<br>IP&gt;/api/v1/deployment/node/<ise-node-<br>Hostname&gt;</ise-node-<br></ise-pan-<br> |
| Anmeldeinformationen | Open API-Kontoinformationen verwenden                                                                       |
| Header               | Akzeptieren: Anwendung/json<br>Inhaltstyp: Anwendung/json                                                   |

Schritt 2: Suchen Sie nach der URL, die zum Abrufen der spezifischen ISE-Knoteninformationen verwendet wird.

| Swagger.                                                                                         | Select a definition Deployment | *   |  |
|--------------------------------------------------------------------------------------------------|--------------------------------|-----|--|
| Cisco ISE API - Deployment                                                                       |                                |     |  |
| Servers<br>https://10.106.33.92:44240 - Inferred Url V                                           |                                |     |  |
| deployment-api-controller the deployment API                                                     |                                | ~   |  |
| node-api-controller the node API                                                                 |                                | ~   |  |
| profile-api-controller the profile APi                                                           |                                | ~   |  |
| Node Deployment                                                                                  |                                | ^   |  |
| GET /api/vl/deployment/node Retrieve the list of all the nodes that are deployed in the cluster. |                                | ∨ ≜ |  |
| POST /api/v1/deployment/node Register a standakine node to the cluster                           |                                | ∨ ≜ |  |
| CET /api/vl/deployment/node/{hostname} Retrieve details of a deployed node.                      |                                | ^ ≜ |  |
| This API retrieves detailed information of the deployed node.                                    |                                |     |  |

API-URI

Schritt 3: Hier ist das Beispiel des Python-Codes. Kopieren Sie den Inhalt, und fügen Sie ihn ein. Ersetzen Sie die ISE-IP, den Benutzernamen und das Kennwort. Speichern Sie die Datei als Python, um sie auszuführen.

Stellen Sie sicher, dass eine gute Verbindung zwischen der ISE und dem Gerät besteht, auf dem das Python-Codebeispiel ausgeführt wird.

#### <#root>

```
from requests.auth import HTTPBasicAuth
import requests
requests.packages.urllib3.disable_warnings()
if _____name___ == "____main___":
 url = "
https://10.106.33.92/api/v1/deployment/node/ISE-DLC-CFME02-PSN
...
    headers = \{
"Accept": "application/json", "Content-Type": "application/json"
}
    basicAuth = HTTPBasicAuth(
"ApiAdmin", "Admin123"
)
    response = requests.get(url=url, auth=basicAuth, headers=headers, verify=False)
    print("Return Code:")
    print(response.status_code)
    print("Expected Outputs:")
    print(response.json())
```

Hier sehen Sie das Beispiel der erwarteten Ergebnisse.

Return Code:

200 Expected Outputs:

{'response': {'hostname': 'ISE-DLC-CFME02-PSN', 'fqdn': 'ISE-DLC-CFME02-PSN.cisco.com', 'ipAddress': '192.168.41.240', 'roles': [], 'services': ['Session', 'fragma': 'ISE-DLC-CFME02-PSN', 'fragma': 'ISE-DLC-CFME02-PSN', 'fragma'; 'ISE-DLC-CFME02-PSN', 'fragma'; 'ISE-DLC-CFME02-PSN', 'fragma'; 'ISE-DLC-CFME02-PSN', 'fragma'; 'ISE-DLC-CFME02-PSN', 'fragma'; 'ISE-DLC-CFME02-PSN', 'fragma'; 'ISE-DLC-CFME02-PSN', 'fragma'; 'ISE-DLC-CFME02-PSN', 'fragma'; 'ISE-DLC-CFME02-PSN', 'fragma'; 'ISE-DLC-CFME02-PSN', 'fragma'; 'ISE-DLC-CFME02-PSN', 'fragma'; 'ISE-DLC-CFME02-PSN', 'fragma'; 'ISE-DLC-CFME02-PSN', 'fragma'; 'ISE-DLC-CFME02-PSN', 'f

### Fehlerbehebung

Um Probleme im Zusammenhang mit den Open APIs zu beheben, legen Sie dieLog-Ebene für die apiservicecomponent im KonfigurationsfensterDebug Log auf DEBUG fest.

Um das Debugging zu aktivieren, navigieren Sie zu Operations > Troubleshoot > Debug Wizard > Debug Log Configuration > ISE Node > apiservice.

| =                     | dentity Services                              | Engine                                              |           | Or                 | perations / Troubl | leshoot                                   |                  |            | ۹ | ۵ | 0   | ٥ | A |
|-----------------------|-----------------------------------------------|-----------------------------------------------------|-----------|--------------------|--------------------|-------------------------------------------|------------------|------------|---|---|-----|---|---|
| н                     | Bookmarks                                     | Diagnostic Tools Download L                         | ogs Del   | bug Wizard         |                    |                                           |                  |            |   |   |     |   |   |
| ≣<br> उ<br><b>१</b> ४ | Dashboard<br>Context Visibility<br>Operations | Debug Profile Configuration Debug Log Configuration | Node List | ug Level Co        | nfiguration        |                                           |                  |            |   |   |     |   | 3 |
| -0                    | Policy                                        |                                                     | 0 Edit    | ← Reset to Default | Log Filter Enable  | Log Filter Disable                        |                  |            |   |   | All |   | 7 |
| 8.                    | Administration                                |                                                     |           | Component Name     | ∧ Log Level        | Description                               | Log file Name    | Log Filter |   |   |     |   |   |
| d.                    | Work Centers                                  |                                                     | 0         | accessfilter       | INFO               | RBAC resource access filter               | ise-psc.log      | Disabled   |   |   |     |   | * |
|                       |                                               |                                                     | 0         | Active Directory   | WARN               | Active Directory client internal messages | ad_agent.log     |            |   |   |     |   |   |
| ?                     | Interactive Help                              |                                                     | 0         | admin-ca           | INFO               | CA Service admin messages                 | ise-psc.log      | Disabled   |   |   |     |   |   |
|                       |                                               |                                                     | 0         | admin-infra        | INFO               | infrastructure action messages            | ise-psc.log      | Disabled   |   |   |     |   |   |
|                       |                                               |                                                     | 0         | admin-license      | INFO               | License admin messages                    | ise-psc.log      | Disabled   |   |   |     |   |   |
|                       |                                               |                                                     | 0         | ai-analytics       | INFO               | Al Analytics                              | ai-analytics.log | Disabled   |   |   |     |   |   |
|                       |                                               |                                                     | 0         | anc                | INFO               | Adaptive Network Control (ANC) debug      | ise-psc.log      | Disabled   |   |   |     |   |   |
|                       |                                               |                                                     | 0         | api-gateway        | INFO               | API Gateway native objects logs           | api-gateway.log  | Disabled   |   |   |     |   |   |
|                       |                                               |                                                     | 0         | apiservice         | DEBUG              | ISE API Service logs                      | apl-service.log  | Disabled   |   |   |     |   |   |
|                       |                                               |                                                     | 0         | bootstrap-wizard   | INFO               | Bootstrap wizard messages Save I Can      | -psc.log         | Disabled   |   |   |     |   |   |
|                       |                                               |                                                     | 0         | ca-service         | INFO               | CA Service messages                       | caservice.log    | Disabled   |   |   |     |   |   |

Debuggen von API-Diensten

Um Debug-Protokolle herunterzuladen, navigieren Sie zu Operations > Troubleshoot > Download Logs > ISE PAN Node > Debug Logs.

| ≡  | dentity Services   | Engine          |                  | Operations / Trou                                       | bleshoot                     |                            | 🔺 License Warning 🕻 | ۵ ۵ | 0 | Q   X |  |
|----|--------------------|-----------------|------------------|---------------------------------------------------------|------------------------------|----------------------------|---------------------|-----|---|-------|--|
| Ц  | Bookmarks          | Diagnostic Tool | s Download Logs  | Debug Wizard                                            |                              |                            |                     |     |   |       |  |
| 53 | Dashboard          | IS              | E-BGL-CFME01-PAN |                                                         |                              |                            |                     |     |   |       |  |
| 명  | Context Visibility | IS              | E-BGL-CFME02-MNT | Delete      L <sup>*</sup> Expand All      S?Collapse A | UI                           |                            |                     |     |   |       |  |
| *  | Operations         | IS<br>IS        | E-DLC-CFME01-PSN | Debug Log Type                                          | Log File                     | Description                | Size                |     |   |       |  |
| 0  | Policy             | IS              | E-RTP-CFME01-PAN | ✓ Application Logs                                      |                              |                            |                     |     |   | î     |  |
| 80 | Administration     | IS              | E-RTP-CFME02-MNT | > ad_agent (1) (100 KB)                                 |                              |                            |                     |     |   | _     |  |
| đ  | Work Centers       | ×               | ,                | > ai-analytics (11) (52 KB)                             |                              |                            |                     |     |   | -11   |  |
|    |                    |                 |                  | > api-gateway (16) (124 KB)                             |                              |                            |                     |     |   |       |  |
| ?  | Interactive Help   |                 |                  |                                                         | api-service (all logs)       | API Service debug messages | 208 KB              |     |   |       |  |
|    |                    |                 |                  | 0                                                       | api-service.log              |                            | 12 KB               |     |   |       |  |
|    |                    |                 |                  | 0                                                       | api-service.log.2024-03-24-1 |                            | 4.0 KB              |     |   |       |  |
|    |                    |                 |                  |                                                         | api-service.log.2024-04-07-1 |                            | 4.0 KB              |     |   |       |  |

#### Debug-Protokolle herunterladen

#### Informationen zu dieser Übersetzung

Cisco hat dieses Dokument maschinell übersetzen und von einem menschlichen Übersetzer editieren und korrigieren lassen, um unseren Benutzern auf der ganzen Welt Support-Inhalte in ihrer eigenen Sprache zu bieten. Bitte beachten Sie, dass selbst die beste maschinelle Übersetzung nicht so genau ist wie eine von einem professionellen Übersetzer angefertigte. Cisco Systems, Inc. übernimmt keine Haftung für die Richtigkeit dieser Übersetzungen und empfiehlt, immer das englische Originaldokument (siehe bereitgestellter Link) heranzuziehen.